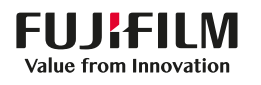

# SONOSITE ZX

# **빠른** 참조 가이드

# 시스템 켜기

### **연구 개시** 신규 환자

- 1 시작 화면에서 Enter Patient Information( 환자 정보 입력)을 탭하거나 터치패널에서 + New Patient(신규 환자 추가)를 탭합니다.
- 2 환자의 정보를 입력합니다. 3 Scan(스캔)을 탭하여 이미징을 시작합니다. 연구 중에 저장한 데이터는 모두 환자에게
- 연구 중에 서장한 데이터는 모두 완자에게 연결됩니다.

### 검사 유형

- 1 트랜스듀서와 검사 버튼을 선택합니다.
- 2 트랜스듀서와 검사 유형을 선택합니다.
- 3 검사 유형을 두 번 탭하거나 Scan(스캔)을 탭하여 이미징을 시작합니다.

### 스캔하기(Scanning)

- 기본 모드는 2D입니다. 2D를 눌러 기본 모드로 돌아갑니다.
- M을 눌러 M 모드로 스캔합니다.
- C를 눌러 색상 도플러로 스캔합니다.
- D를 눌러 도플러로 스캔합니다.

### M모드

- 1 터치패드를 이용해 2D 화상에 M라인을 배치합니다.
- 2 UPDATE(업데이트)/ \_\_\_\_\_\_ 를 누르거나 M을 다시 눌러 M라인 및 트레이스를 모두 표시합니다.
- 3 UPDATE(업데이트)/ 나툰을 눌러 화상과 트레이스를 전환합니다.

### 색상 도플러

- 1 검사 유형에 따라 Color Type(색상 유형) 컨트롤을 사용해 Color Velocity(CVD)(색상 속도) 및 Color Power(CPD)(색상 파위), 또는 CVD 및 Color Variance(Var)(색상 차이)로 전환합니다. 컨트롤을 찾기 위해 터치패널의 + More Controls(그 외의 컨트롤 추가)를 탭해야 할 수도 있습니다.
- 2 터치패드에서 손가락으로 드래그하여 색상 상자를 가져옵니다.
- 3 SELECT(선택)/ 🔊 을 눌러 색상 상자의 크기를 조절하고, 터치패드에서 손가락으로 드래그해 크기를 다시 조정합니다.

### 도플러

- 1 Doppler Mode(도플러 모드) 컨트롤을 사용해 PW, CW, TDI Doppler imaging(도플러 이미징) 을 전환합니다(CW 및 TDI는 심장 검사에서만 이용할 수 있습니다). 컨트롤을 찾기 위해 + More Controls(그 외의 컨트롤 추가)를 탭해야 할 수도 있습니다.
- 2 터치패드를 이용해 2D 화상에 D라인 및 게이트를 배치합니다.
- 3 UPDATE(업데이트)/ \_\_\_\_\_ 를 누르거나 D를 다시 눌러 스펙트럼 트레이스를 표시합니다.
- 4 UPDATE(업데이트)/ 버튼을 눌러 화상과 트레이스를 전환합니다.

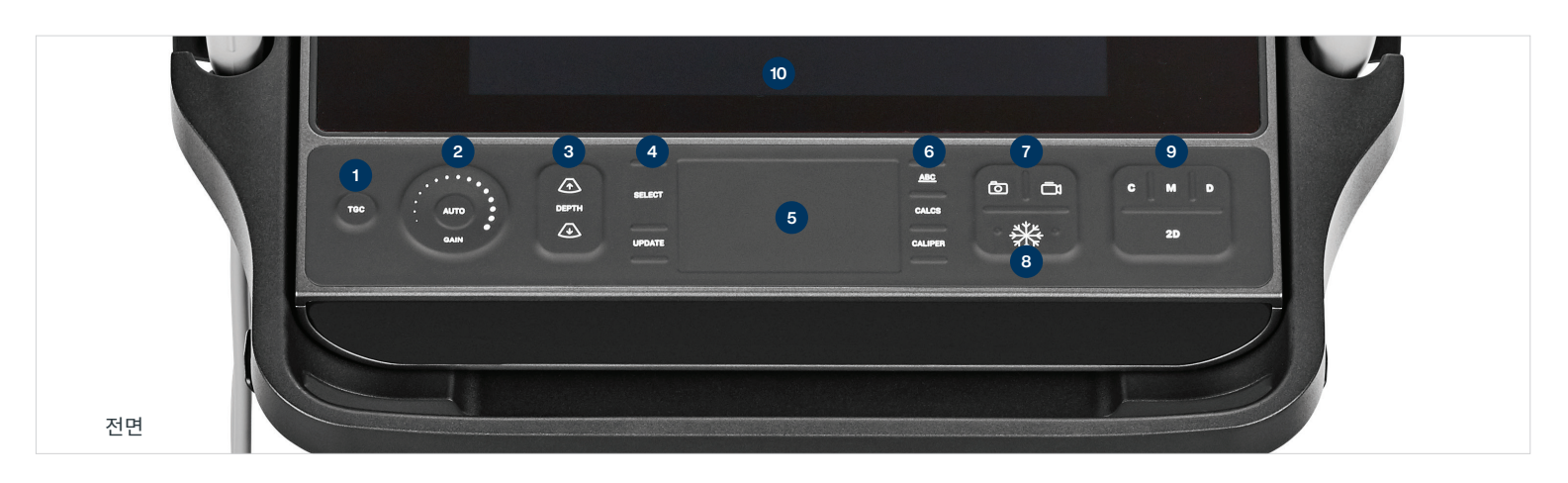

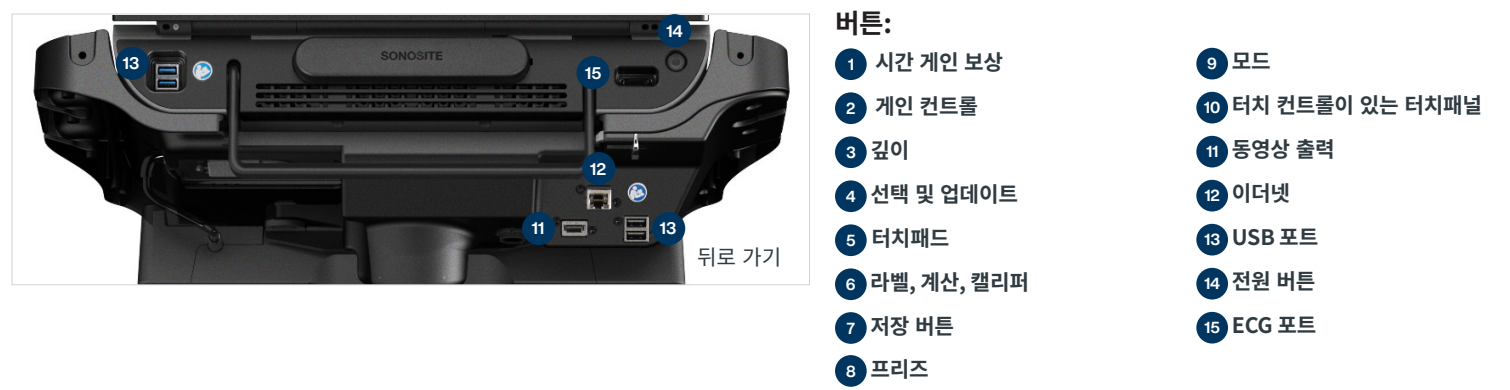

# SONOSITE ZX

## **빠른** 참조 가이드

### 게인

다음 중 하나를 실시하여 게인을 조정하십시오. • 게인 휠 주위를 손가락으로 드래그합니다.

- TGC를 탭하고 터치패널의 슬라이더를
- 조정합니다.
- AUTO(자동)를 눌러 게인을 자동 조정합니다.

### 깊이

•깊이 \land 및 📣 버튼을 누릅니다.

### 프리즈, 프리즈 해제, 사인 사용

- 1 ₩ 버튼을 누릅니다. 모니터 좌측 하단에 CINE( 사인) 디스플레이가 나타납니다.
- 2 다음 중 하나를 실시하여 사인 프레임을 스크롤합니다.
  - 터치패드에서 손가락을 수평으로 오른쪽 또는 왼쪽으로 드래그하여 프레임을 통해 앞뒤로 움직입니다. 프레임 단위로 이동하려면 터치패드의 왼쪽 또는 오른쪽 가장자리를 탭합니다.
  - 게인 휠 주변에서 손가락을 시계 방향 또는 시계 반대 방향으로 움직여 프레임을 통해 앞뒤로 움직입니다. 프레임 단위로 이동하려면 터치패드의 왼쪽 또는 오른쪽 가장자리를 꾹 누릅니다.
- 3 🔆 버튼을 다시 눌러 프리즈를 해제합니다.

### Zoom(확대/축소) 라이브 줌

#### 니이드 곱 1 티뷔페네이

- 1 터치패널의 Zoom(확대)을 탭합니다.
- 2 터치패널에서 손가락으로 드래그해서 줌 박스를 가져옵니다.
- 3 SELECT(선택)/ 😿 를 눌러 줌 박스의 크기를 조절하고, 터치패드에서 손가락으로 드래그해 크기를 다시 조정합니다.
- 4 컨트롤을 다시 탭하여 확대합니다.

### 정지 줌

- 1 터치패널의 Zoom(확대)을 탭합니다.
- 2 컨트롤을 위 또는 아래로 탭하여 배율을 조정합니다.
- 3 터치패드를 이용해 화상을 패닝합니다.

### **측정<sup>°</sup> 및 계산** 측정

- 1 라이브 또는 정지 화상에서
- CALIPER(캘리퍼)/ 서비튼을 누릅니다. 2 터치패드를 이용해 기본 캘리퍼를 가져오거나

터치패널에서 다른 측정 툴을 선택합니다. 3 SELECT(선택)/ 💉 를 눌러 캘리퍼를 바꿉니다.

### 계산

- 1 라이브 또는 정지 화상에서 CALCS(계산)/ 🔜
- 버튼을 눌러 분석 패키지를 표시합니다.
- 2 터치패널에서 측정 툴을 탐색하고 선택합니다.
- 3 터치패드를 이용해 캘리퍼를 가져옵니다.

4 SELECT(선택)/ 😿 를 눌러 캘리퍼를 바꿉니다.

### 라벨

- 1 ABC 버튼을 눌러 라벨링 페이지를 표시합니다.
- 2 Text(텍스트), Picto(픽토그래프) 또는 Arrow( 화살표)를 탭하여 화상에 텍스트, 픽토그래프 또는 화살표를 추가합니다.
- 3 터치패드를 이용해 라벨을 가져옵니다.

### 저장 및 검토

- 🕜 버튼을 눌러 화상, 현재 측정값, 계산값 및 라벨을 저장합니다. 계산값 및 관련 측정값도 환자 보고서에 저장됩니다.
- 썸네일 화상을 탭하여 검토 화면에 액세스하거나, Patient List(환자 목록)를 탭하여

그 외의 연구를 열람합니다 (이 옵션은 메인 터치 패널의 환자 또는 보고서 양식 아래쪽, 또는 메뉴에서 찾을 수 있습니다).

### 종료 및 내보내기

- 1 END STUDY(연구 종료)를 탭하여 연구를 종료합니다. 종료하지 않은 연구는 내보낼 수 없습니다.
- 2 USB 저장장치를 시스템 또는 스탠드의 USB 포트에 삽입합니다.
- 3 Patient List(환자 목록)를 탭합니다. 내보낼 연구(여러 개 가능)를 선택합니다.
- 4 Send to(전송 경로)를 탭한 다음 USB를 탭합니다.
- 5 목록에서 USB 드라이브를 선택하고 환자 정보의 포함 여부를 선택합니다.
- 6 Export(내보내기)를 탭합니다.

### 도움말 및 학습

- (i)를 탭하여 시스템 내 도움말을 엽니다.
- Learn(학습) 기능에 액세스하여 교육/절차 동영상을 열람합니다.

# P31479-01

# FUJIFILM SONOSITE

### FUJIFILM Sonosite, Inc.

존자 21919 30th Drive SE, Bothell, WA 98021-3904 전화: +1 (425) 951 1200 또는 +1 (877) 657 8050 팩스: +1 (425) 951 6800 www.sonceite.com

### Sonosite 지역본부

### Any patient. Anywhere. Anytime.

| FUJIFILM Sonosite India Pvt Ltd      | +91 124 288 1100 |
|--------------------------------------|------------------|
| FUJIFILM Sonosite Iberica SL–Spain   |                  |
| FUJIFILM Medical Co., Ltd.–Japan     | +81 3 0418 7190  |
| FUJIFILM Sonosite Korea Ltd          | +65 6380 5589    |
| FUJIFILM Sonosite Ltd–United Kingdom | +44 1462 341 151 |
| FUJIFILM Sonosite SARL–France        | +33 182 880 702  |
|                                      |                  |

SONOSITE, SONOSITE 로고, Any patient. Anywhere. Anytime은 여러 관할에서 FUJIFILM Sonosite, Inc.의 상표 및 등록 상표입니다. FUJIFILM은 여러 관할 구역에서 FUJIFILM Corporation의 상표 및 등록상표입니다. 그 밖의 모든 상표는 각 소유주의 재산입니다.